# Creating Internet Shortcuts on the Favorites List

Professionals will access the Internet continually throughout the day, the week and the month to get or verify information. When we repeatedly visit the same website, we will want to create shortcuts, so we will eliminate the need to remember the name of the individual website or the need to visit a search engine such as www.Google.com, www.Yahoo.com, or www.Live.com to find the information.

First, we need to list those valuable online resources that we will visit regularly. Figure 2.1 shows a short list of websites that are extremely helpful.

| Libraries:                      |                                                    |
|---------------------------------|----------------------------------------------------|
| Columbus Metropolitan Library   | http://www.columbuslibrary.org                     |
| State Library of Ohio           | http://library.ohio.gov/                           |
|                                 |                                                    |
| CAD Training:                   |                                                    |
| World Class CAD                 | http://www.worldclasscad.com/                      |
|                                 |                                                    |
| Engineering and Technical Trai  | ning:                                              |
| MIT Open Courseware             | http://ocw.mit.edu/OcwWeb/web/home/home/index      |
|                                 | .htm                                               |
|                                 |                                                    |
| Electrical Training:            |                                                    |
| Siemens quickSTEP Online        | http://www.sea.siemens.com/step/default.html       |
| Courses                         |                                                    |
|                                 |                                                    |
| Electrical Design Guides:       |                                                    |
| Duracell Battery Contact Design | http://www.duracell.com/procell/design/batterycont |
| Guide                           | act.asp                                            |
|                                 |                                                    |
| Electrical Components:          |                                                    |
| Electrical Components from      | http://www.digikey.com/                            |
| Digikey                         |                                                    |
|                                 |                                                    |
| Architectural Data:             |                                                    |
| Residential Steel Beam and      | http://www.toolbase.org/PDF/DesignGuides/Resid     |
| Column Load / Span Tables       | entialSteelLoad_SpanTables.pdf                     |
|                                 |                                                    |

#### Figure 2.1 – Table Showing Web Sites Visited Frequently

The list we make can show as few as ten pages or as many as one hundred web sites. We can see from Figure 2.1 that the web addresses for many of these sites are very complex and would be difficult for us to enter into the address bar without error.

#### Internet Shortcuts

We will type the first website in representing the pathway to the Columbus Metropolitan Library or just search for the site on a Search Engine. Figure 2.2 shows Columbus Metropolitan the Library We can use the Advanced homepage. Search program on their page to locate information such Green Building as Techniques, Electrical Motor Design and How to Program Machines Using C+. With this page being such as benefit to us, we will create a shortcut to this site.

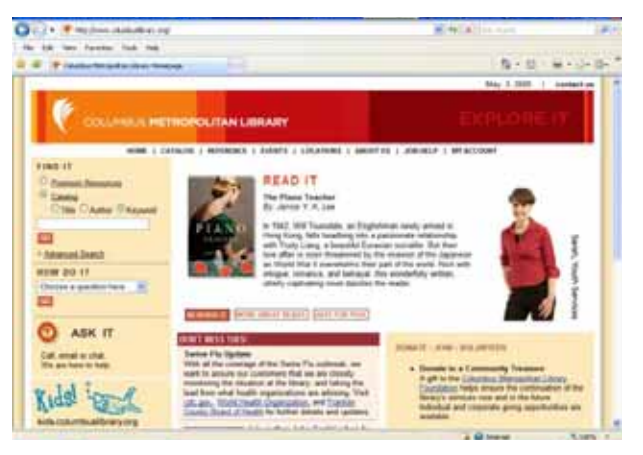

Figure 2.2 – Columbus Library Homepage<sup>1</sup>

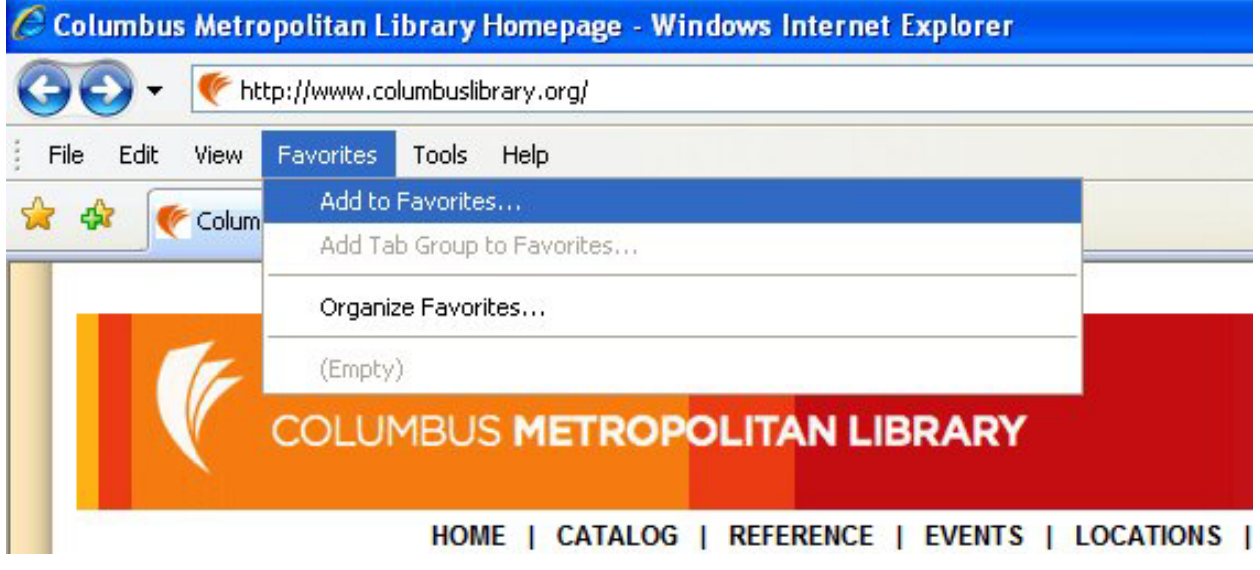

Figure 2.3 – Select Add to Favorites on the Internet Explorer Menu Bar

Select Favorites on the Internet Explorer Menu Bar and pick Add to Favorites. The Add a Favorite window will appear with the name of the current web site showing. When we have more than one favorite in a category, we can make a folder to help organize our choices. We are going to place all of the libraries into a folder called "library".

| Add a Favo          | rite                                                                                                    | × |  |  |  |
|---------------------|----------------------------------------------------------------------------------------------------|---|--|--|--|
| $\bigstar$          | Add a Favorite<br>Add this webpage as a favorite. To access your<br>favorites, visit the Favorites Center. |   |  |  |  |
| <u>N</u> ame:       | Lolumbus Metropolitan Library Homepage                                                                     |   |  |  |  |
| C <u>r</u> eate in: | 🙀 Favorites 🛛 🖌 New Folder                                                                                 |   |  |  |  |
|                     | Add Cancel                                                                                                 | ] |  |  |  |

#### Figure 2.4 – Select Add to Favorites

<sup>&</sup>lt;sup>1</sup> The Columbus Metropolitan Library homepage, 2009, The Columbus Metropolitan Library, May 3, 2009, <a href="http://www.columbuslibrary.org/">http://www.columbuslibrary.org/</a>

#### Internet Shortcuts

Select the New Folder button on the Add a Favorite window

Type Library in the Folder Name textbox and the library folder will appear in the favorite list when we press the Create command button as shown in Figure 2.5.

| Create a Folder      |                                | × |
|----------------------|--------------------------------|---|
| Folder <u>N</u> ame: | Library                        |   |
| C <u>r</u> eate in:  | 🖕 Favorites                    | ~ |
|                      | Cre <u>a</u> te <u>C</u> ancel |   |

In Figure 2.6, we press the Add button to make the new Internet Shortcut. In Figure 2.7, we should check the shortcut by choosing the link. This is a simple test, since our action should result in opening the library's homepage. Now, we are ready to create our next shortcut.

### Figure 2.5 – Creating a Favorite Folder

| Add a Favorite      |                                                                                                    |   |  |  |
|---------------------|----------------------------------------------------------------------------------------------------|---|--|--|
| $\bigstar$          | Add a Favorite<br>Add this webpage as a favorite. To access your<br>favorites, visit the Favorites Center. |   |  |  |
| <u>N</u> ame:       | Columbus Metropolitan Library Homepage                                                                     |   |  |  |
| C <u>r</u> eate in: | 🗀 Library 💌 New Folder                                                                                     | ) |  |  |
|                     | Add Cancel                                                                                                 | ) |  |  |

## Figure 2.6 – Creating a Favorite

| 🖉 Columbus M | letropolitan Library Homepage - Windows Internet Explo | rer                                        |
|--------------|--------------------------------------------------------|--------------------------------------------|
| 00-          | http://www.columbuslibrary.org/                        | ~                                          |
| File Edit Vi | iew Favorites Tools Help                               |                                            |
| 😭 🏶 🕐 c      | Add to Favorites<br>Add Tab Group to Favorites         |                                            |
|              | Organize Favorites                                     |                                            |
|              | 🔁 🛅 Library                                            | 🕨 🌾 Columbus Metropolitan Library Homepage |
| V            | COLUMBUS METROPOLITAN LIBRA                            | RY                                         |
|              | HOME   CATALOG   REFERENCE   EVE                       | NTS   LOCATIONS   ABOUT US   JOB HELP      |

#### Figure 2.7 – Examining the Shortcut to the Columbus Metropolitan Library Homepage

We will locate the State Library of Ohio website using a Search Engine. Select Favorites on the Internet Explorer Menu Bar and pick Add to Favorites. The Add a Favorite window will appear with the name of the State Library of Ohio web site showing. The library folder is still in the "Create in" textbox, so press the Add button in Figure 2.8 and another hyperlink is now in the library folder.

In Figure 2.9, we should check the shortcut by choosing the link.

## Internet Shortcuts

| 🏉 State Library of Ohio                         | - Window      | s Internet Ex                                                              | plorer                                                    |                 |                                                                 |
|-------------------------------------------------|---------------|----------------------------------------------------------------------------|-----------------------------------------------------------|-----------------|-----------------------------------------------------------------|
| 📀 🗸 🖉 http://lib                                | rary.ohio.gov | 4                                                                          |                                                           |                 |                                                                 |
| File Edit View Favo                             | rites Tools   | Help                                                                       |                                                           |                 |                                                                 |
| 🚖 🕸 🏾 🏉 State Library                           | of Ohio       |                                                                            | T                                                         |                 |                                                                 |
| State<br>Library<br>of<br>Ohio<br>Home State Em | ployees       | Libraries                                                                  | Residents                                                 | SEO Library Cer | nter Media Center                                               |
|                                                 | dd a Favor    | ite                                                                        |                                                           | (               | ×                                                               |
| Advanced Search                                 | Name:         | Add a Favoril<br>Add this webpa<br>favorites, visit th<br>State Library of | te<br>ge as a favorite. To<br>ne Favorites Center<br>Ohio | o access your   | Vision<br>The State Library of Ohi<br>services to all Ohio resi |
| I'd like to                                     | Ureate in:    | Library                                                                    | Add                                                       | Cancel          |                                                                 |

Figure 2.8 – Creating the Shortcut to the State Library of Ohio Homepage<sup>2</sup>

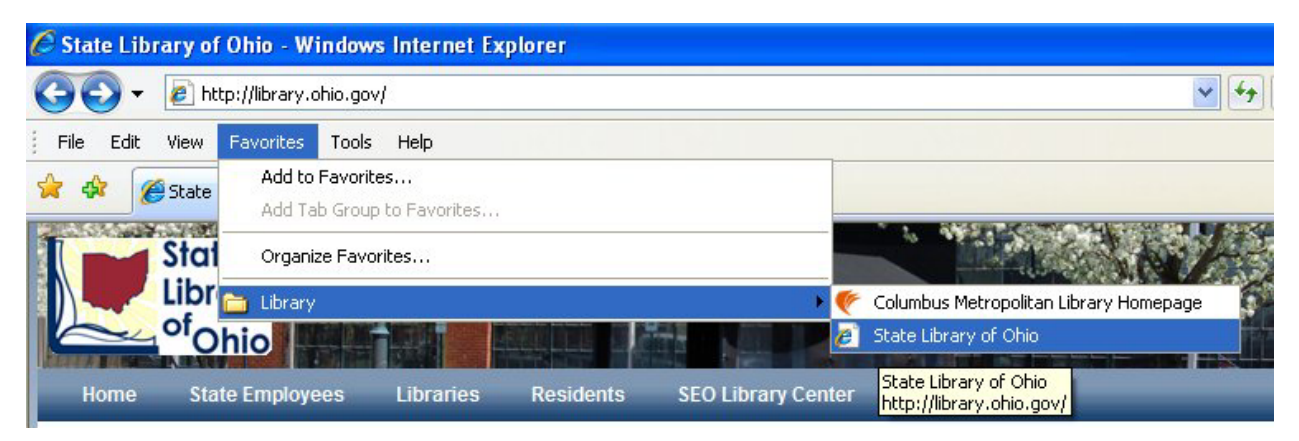

Figure 2.9 – Examining the Shortcut to the Columbus Metropolitan Library Homepage

<sup>&</sup>lt;sup>2</sup> The State Library of Ohio homepage, 2009, The State of Ohio, May 3, 2009, < http://library.ohio.gov/>

## Creating Internet Shortcuts on the Desktop

If we wish to create a shortcut to a webpage and place the icon for that site on our computer's desktop, visit the website and open the document in the Internet Explorer browsing window. Press the Restore icon just to the left of the red "X" in the upper right hand corner of the Internet Explorer window as shown in Figure 2.10. We can see both the World Class Cad website and the desktop. With our mouse, press down on the Internet Explorer E in the Address Bar and drag the E to the desktop as shown. Let go of the mouse button and the shortcut will appear on the desktop.

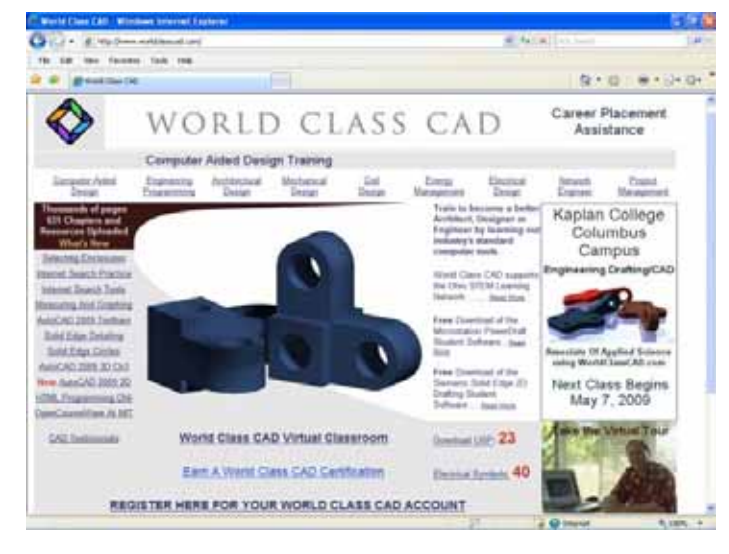

#### Figure 2.10 – The World Class CAD Homepage

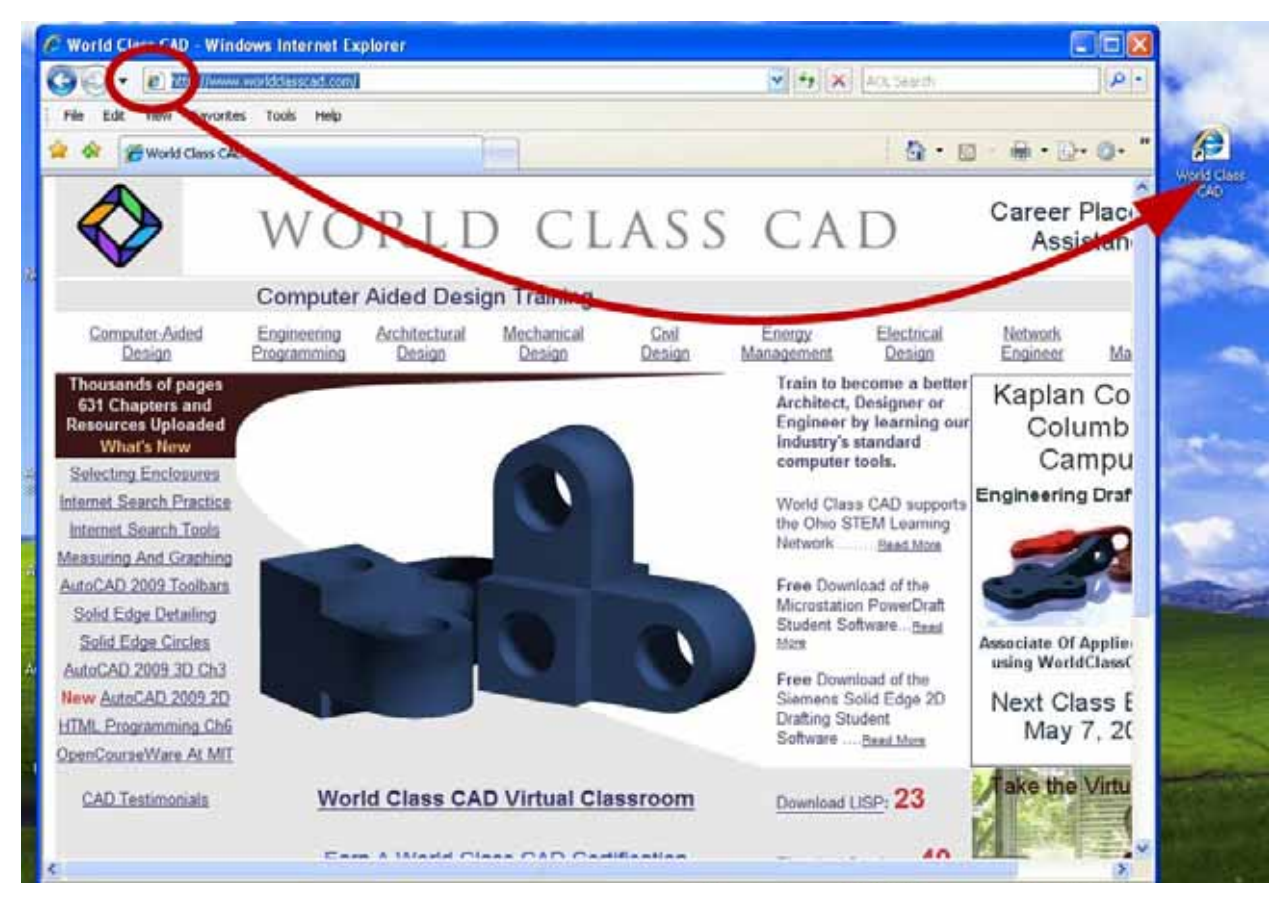

Figure 2.11 – Dragging the Internet Explorer E to the Desktop

To open the webpage and check the shortcut link to the World Class CAD website, double click on the icon on the desktop. Now, we may also want to add the page to the favorites list.

The plus sign on the gold star open the pop up menu and we can select Add to Favorites.

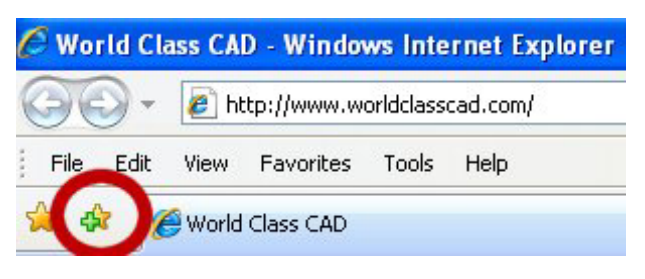

### Figure 2.12 – Adding a Favorite

Again, The Add a Favorite window will appear with the name of the current web site showing. The library folder is still in the "Create in" textbox, so change the list box to Favorites. In Figure 2.13, we press the Add button to make the new Internet Shortcut. Again, check the link, so we know that the shortcut will function in the future.

| Add a Favorite      |                                                                                                    |   |  |  |
|---------------------|----------------------------------------------------------------------------------------------------|---|--|--|
| $\bigstar$          | Add a Favorite<br>Add this webpage as a favorite. To access your<br>favorites, visit the Favorites Center. |   |  |  |
| <u>N</u> ame:       | World Class CAD                                                                                            | ] |  |  |
| C <u>r</u> eate in: | 🔶 Favorites 🔹 New Folder                                                                                   | ) |  |  |
|                     | Add Cancel                                                                                                 | ) |  |  |

### Figure 2.13 – Creating a Favorite

Now that we have made three Internet shortcuts, go ahead and take the World Class CAD Challenge to test your expertise.

\* World Class CAD Challenge 26-2 \* - Create a list of 10 important websites. Either from memory or using a Search Engine to locate each webpage and create Internet shortcuts to the web pages within 15 minutes.

Continue this drill four more times expanding your list of favorites and each time completing the drill in less than 15 minutes to maintain your World Class ranking.